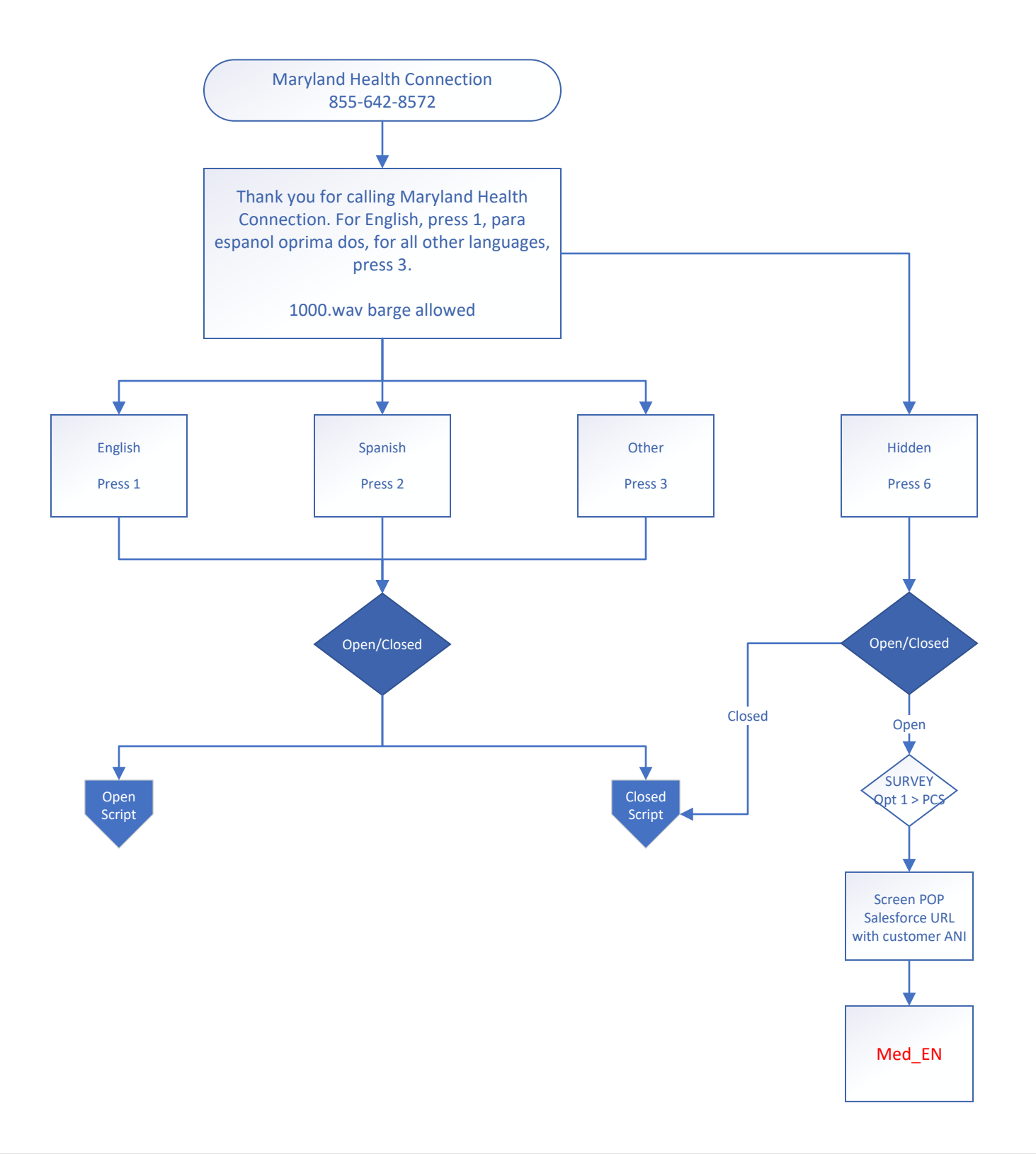

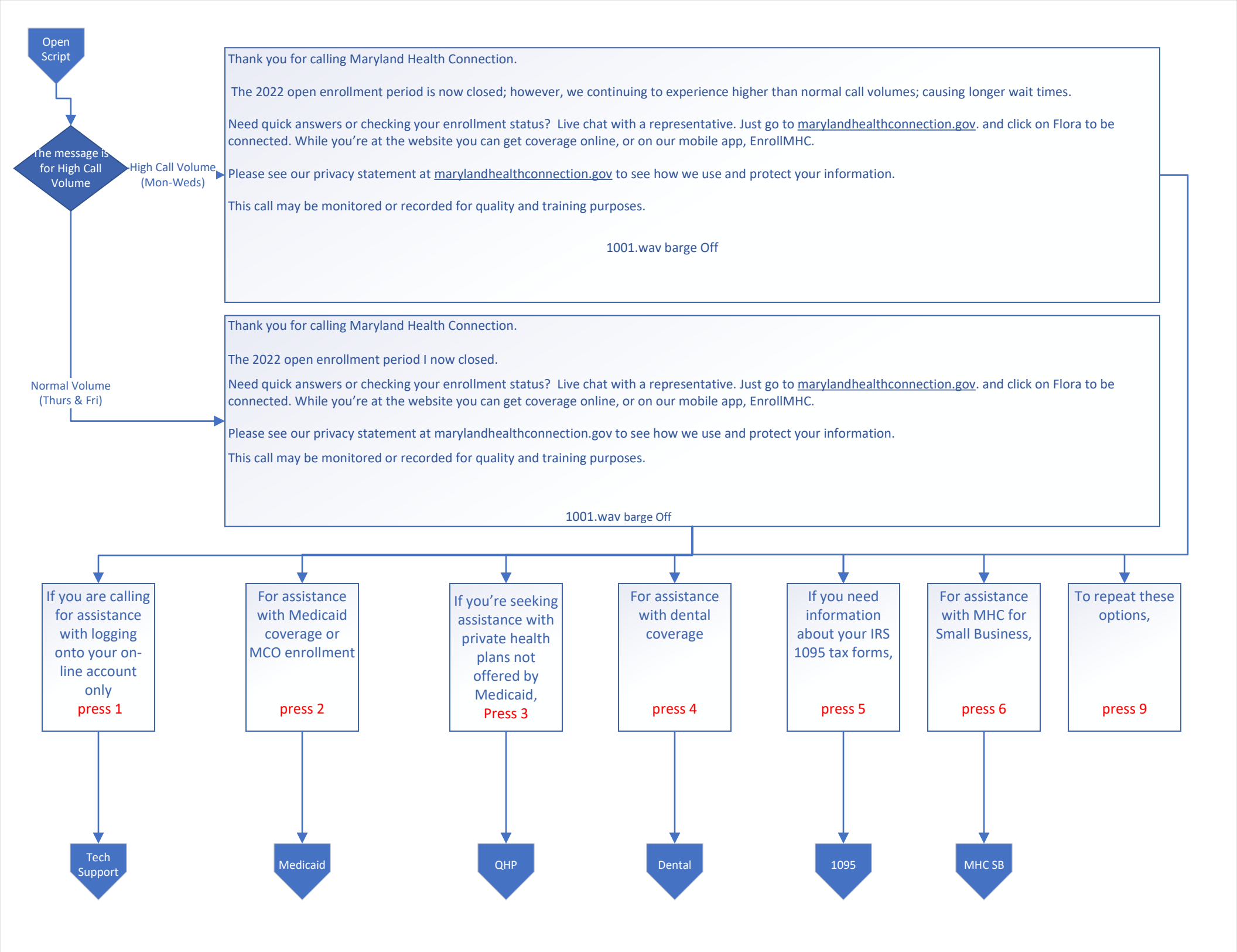

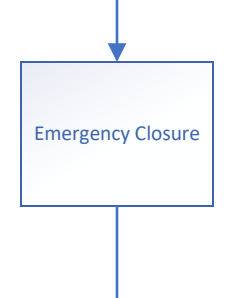

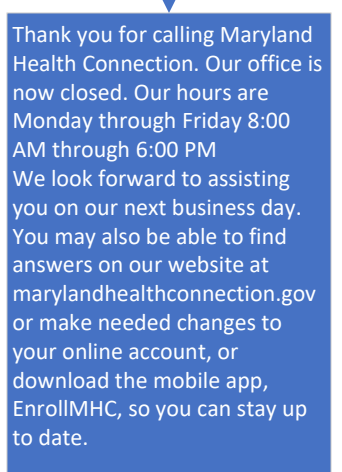

1026.wav

Thank you for calling Maryland Health Connection. Our office is closed due to an unforeseen occurrence. We look forward to assisting you when we reopen. You may also find answers on our website at marylandhealthconnection.gov or make needed changes to your online account, or download the mobile app, EnrollMHC, so you can stay up to date.

1035.wav

Holiday Closure

Thank you for calling Maryland Health Connection. Our office is closed for the holiday. Please note: the business day immediately following a holiday is typically a very high call volume day and has longer than normal wait times. If your question is not especially time-sensitive, we encourage you to call later during the week. You may also be able to find answers on our website at marylandhealthconnection.g ov or make needed changes to your online account, or download the mobile app. We look forward to assisting you.

1036.wav

Thank you for calling Maryland Health Connection. Our office is closed due to inclement weather. We look forward to assisting you when we re-open. You may also find answers on our website at marylandhealthconnection.gov or make needed changes to your online account, or download the mobile app, EnrollMHC, so you can stay up to date.

Weather Closure

1038.wav

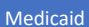

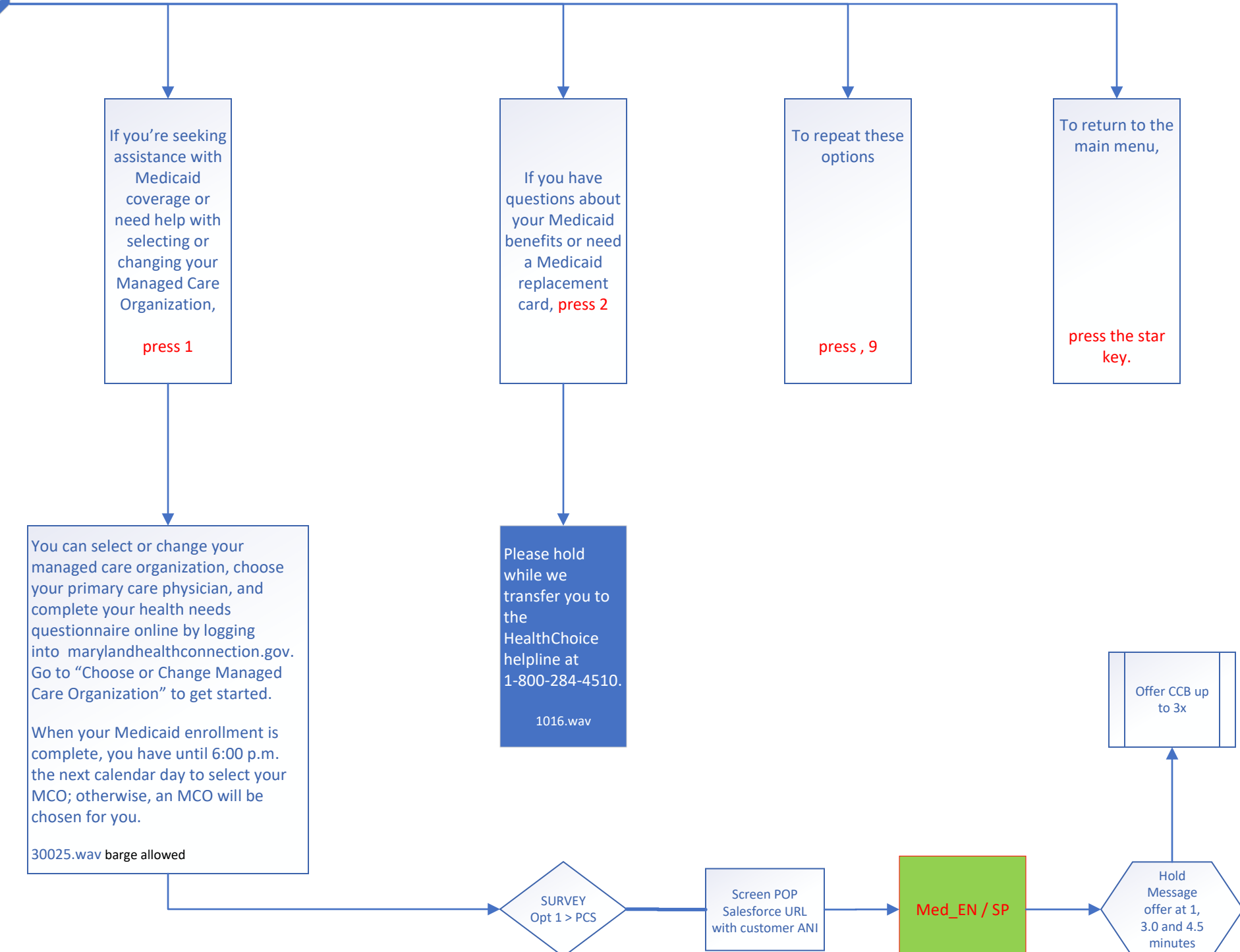

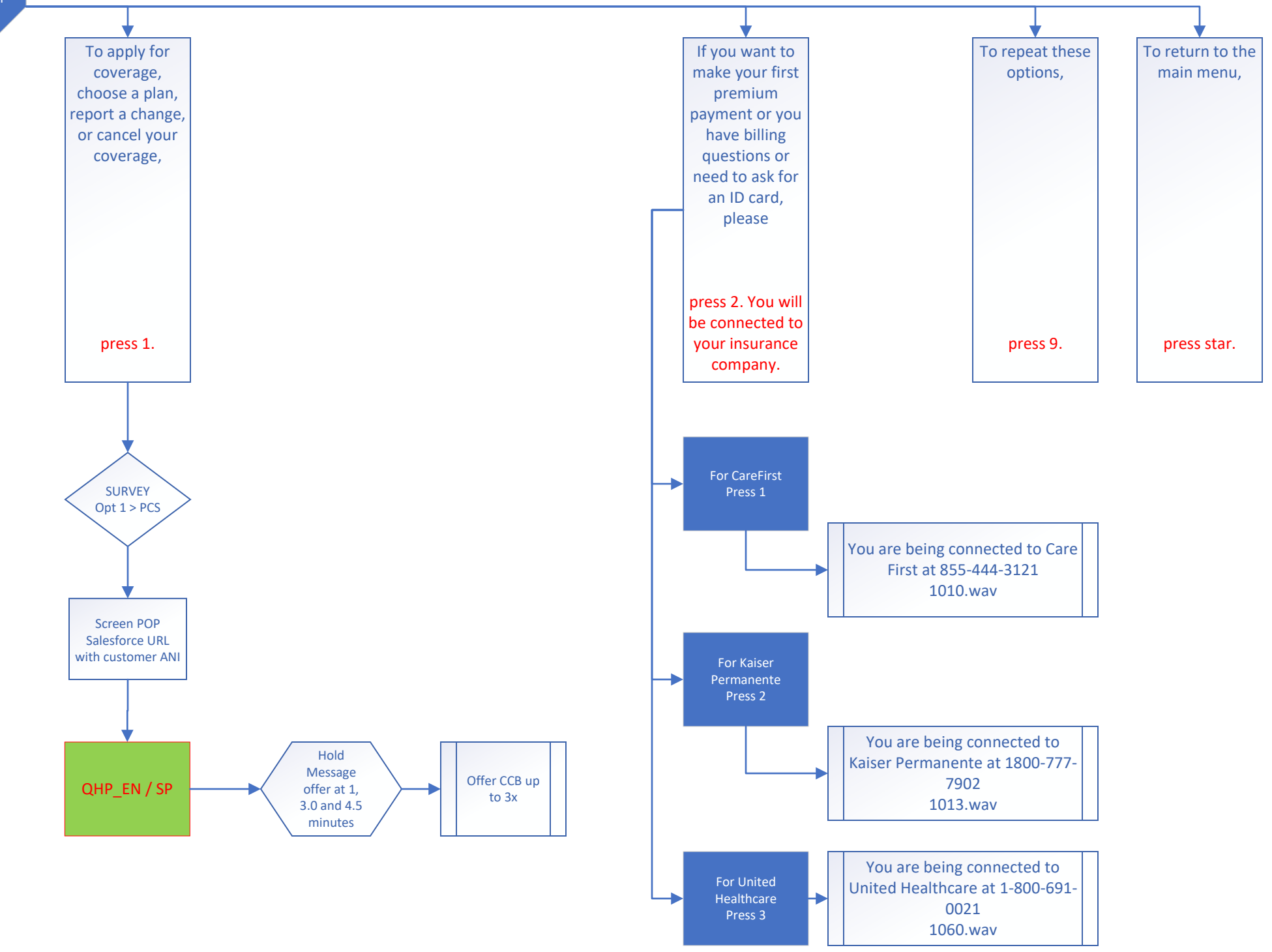

QHP

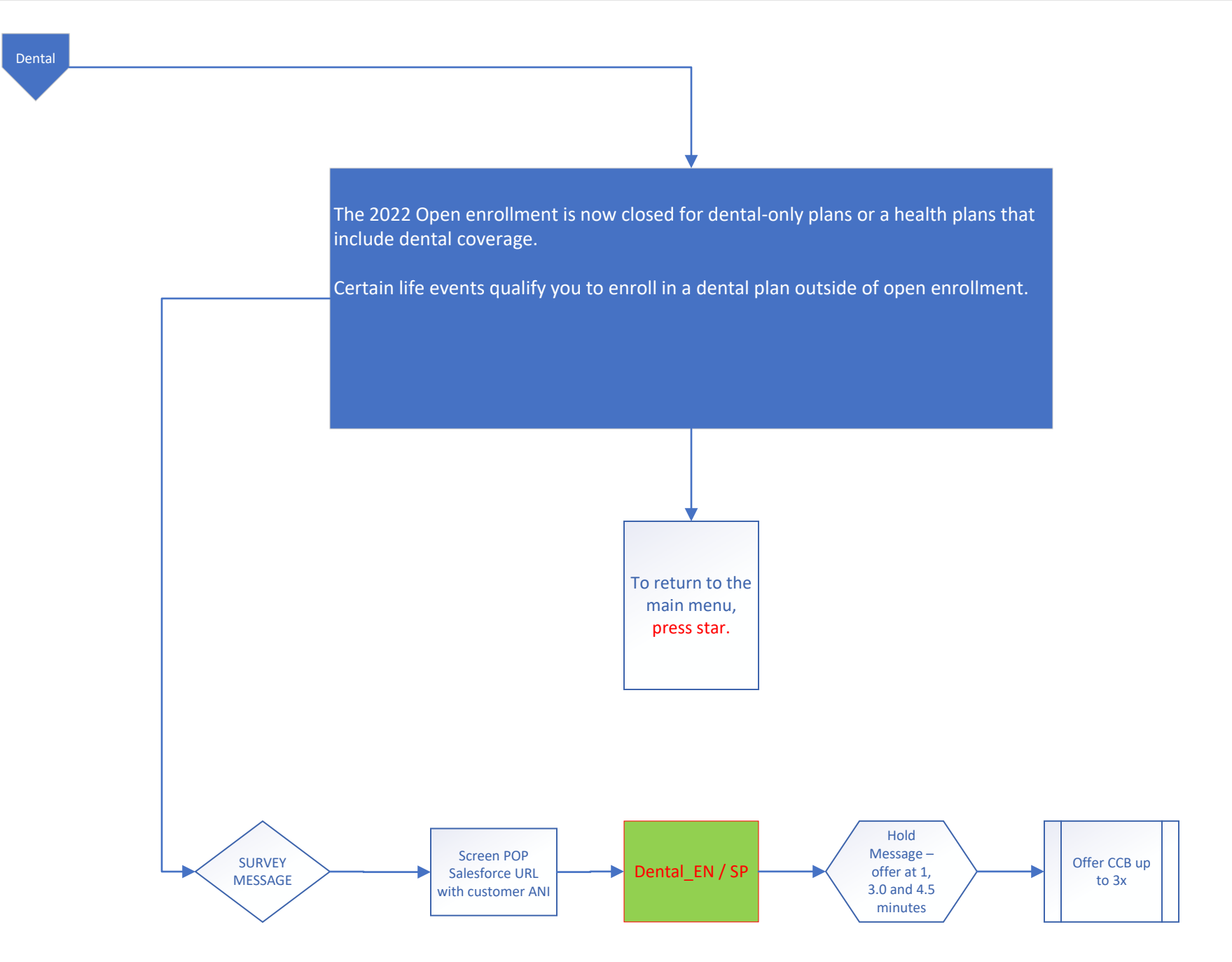

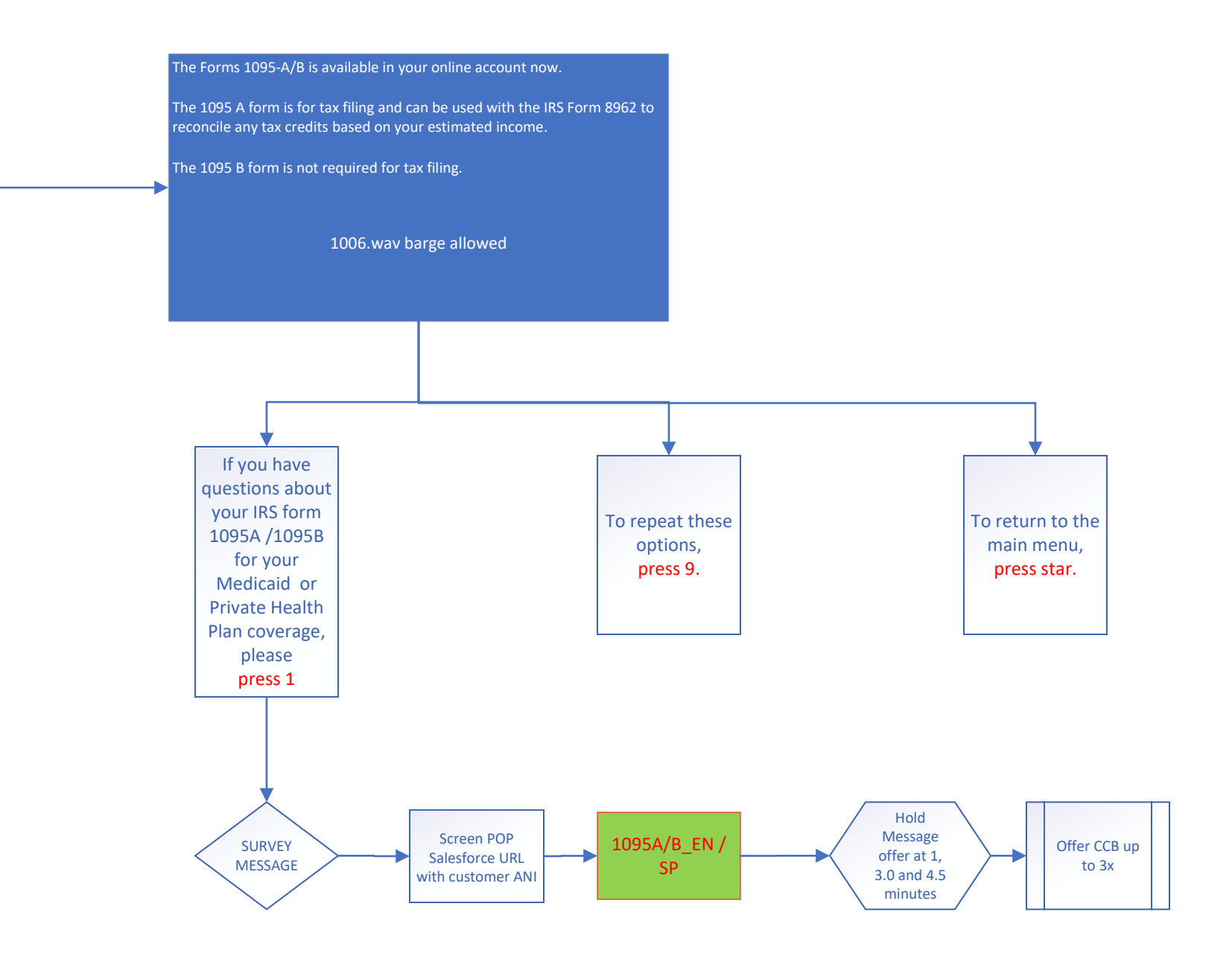

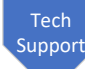

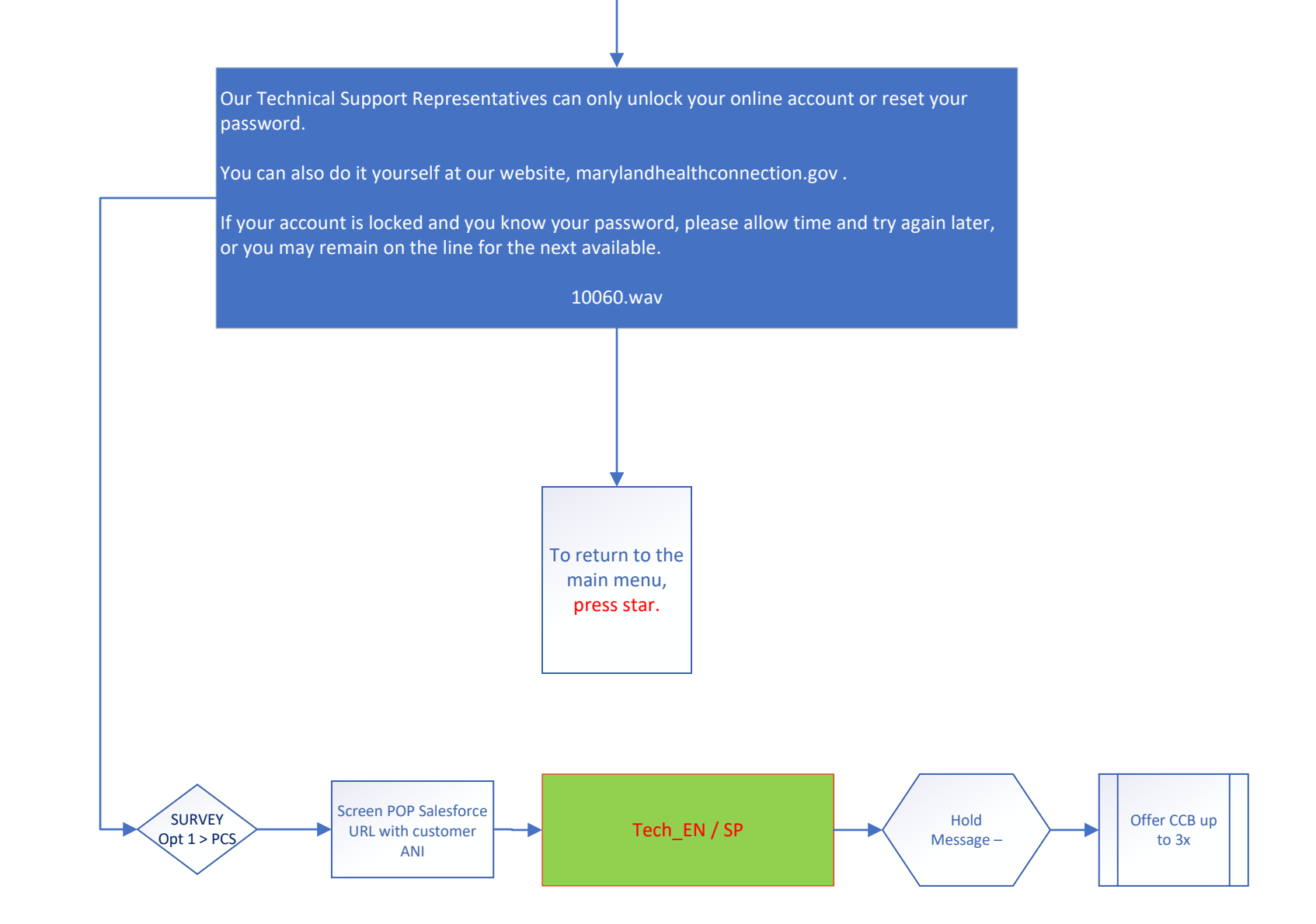

If you need assistance with insurance coverage under the Maryland Health Connection for Small Business, please visit our website at maylandhealthconnection.gov/small-business. You can also email questions to mhc.smallbiz@maryland.gov. Or call us at 410-547-8153. (Repeat Msg 1x then system disconnects)

30022.wav

To return to the main menu, press star.

#### HOLD MESSAGE – 1 to play in the MCO and Medicaid queues:

If you are eligible to choose or change your managed care organization, you can do so online and avoid long hold times. The process is fast and easy. Please visit marylandhealthconnection.gov to login to your account and click on "Choose Managed Care Organization" to start the process.

#### 30030.wav

### HOLD MESSAGE – 2

to play in the Medicaid, Qualified Health Plan, Escalation Status queues:

If you are calling to check the status of your proof of income or citizenship verification documents, please allow us 15 business days from the date of submittal for processing. You may also check the status of your verification documents by accessing your Maryland Health Connection account online. If your documents have been in a PROVIDED status for more than 15 business days, a representative can assist you. Please stay on the line to be connected to a CSR.

30033.wav (MDLB\_MCSC\_8572\_Q\_Onhold\_2)

### HOLD MESSAGE – 3

to play in the MCO and Medicaid queues:

When you have been determined eligible for Medicaid health coverage, it's important to select your preferred Managed Care Organization (MCO) and Primary Care Physician (PCP) before 6:00 p.m. the next calendar day. If you do not select an MCO, you will be automatically assigned one within your area. Changes to your MCO can be made within 90 days of selecting and you can change your PCP at any time by contacting your MCO.

#### 30043.wav

HOLD MESSAGE – 4 to play in the MCO and Medicaid queues:

If you applied for Medicaid coverage and selected your managed care organization (MCO) it can take up to 15-20 business days to activate your MCO enrollment; however, you can still access health care services from participating Medicaid providers using your red and white card. Once you are enrolled in your MCO, you will receive an MCO Member Handbook and insurance card. Check the status of your MCO enrollment by logging into your account at marylandhealthconnection.gov.

30044.wav

# HOLD MESSAGE – 5

to play in the Tech Support, Dental queues:

The Maryland Health Connection mobile app, EnrollMHC offers full access to your health coverage. You can make changes to your application, upload verification documents, manage your coverage and check notices.

#### 30045.wav

# HOLD MESSAGE – 6

To play in Dental gueues- replaces message 2

If you're enrolled in a plan other than Medicaid, check with your insurance company to see if dental coverage is included for your family. All health plans are required to offer pediatric dental, so your children are covered.

If you're enrolled in Medicaid or MCHP, dental coverage is free for pregnant women, children enrolled in Medicaid, and adults in Rare and Expensive Case Management. Some managed care organizations offer limited dental coverage for adults 21 and older."

30046.wav

HOLD MESSAGE – 7 To play in 1095A Queue only

The Forms 1095-A/B is available in your online account now.

The 1095 A form is for tax filing and can be used with the IRS Form 8962 to reconcile any tax credits based on your estimated income.

The 1095 B form is not required for tax filing.

Don't have time to wait? A Live chat representative can quickly assist you with any questions or concerns regarding your 1095 A/B form.

HOLD MESSAGE – 8

To play in QHP Queue only

When seeking health coverage due to a life event outside of open enrollment, you will need to have the following information ready:

- Proof of your household income, such as pay stubs, W-2 forms or tax returns.
- Social Security numbers or immigration document numbers
- The date of birth for each household member applying for coverage
- If you do not have this information available now, please call us back. Or you can apply online at MarylandHealthConnection.gov.

1008.wav

# HOLD MESSAGE – 9 to play in the QHP, Medicaid queues:

If you have questions or need help getting vaccinated, call 1-855-MD-GoVax. Get vaccinated today.

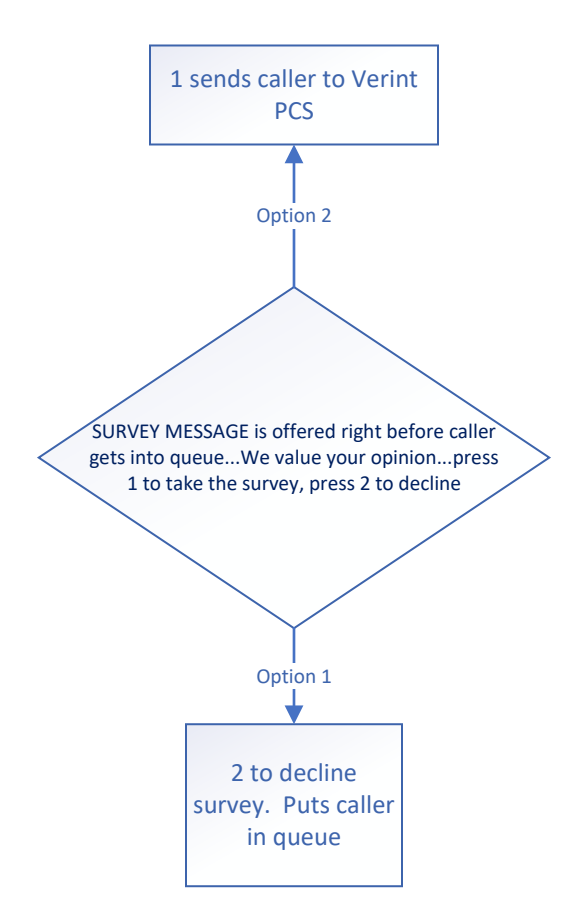

CCB Menu (anywhere CCB is indicated the below messages will play). \*\*Note CCB is only offered between 8am and 4pm ET Mon-Fri. CCB Times are different for the Open Enrollment period.

All associates are currently busy. Your current wait time is approximately xx minutes. If you would like us to call you back in about xx minutes press 1. If you would like to wait for an associate simply stay on the line.

CCB.wav

| our<br>ex<br>you<br>you<br>imply | At the tone Please<br>record your name then<br>press # sign<br>CCB.wav | Please enter your<br>phone number<br>followed by the #<br>sign<br>CCB.wav | You entered (xxx) xxx-<br>xxxx. Is that correct,<br>press 1 for yes, press 2<br>for no.<br>CCB.wav | Your call back has been<br>successfully received.<br>Please note you will<br>receive a call back from<br>855-642-8572. You will<br>receive a call back<br>today.<br>CCB.wav |
|----------------------------------|------------------------------------------------------------------------|---------------------------------------------------------------------------|----------------------------------------------------------------------------------------------------|----------------------------------------------------------------------------------------------------|